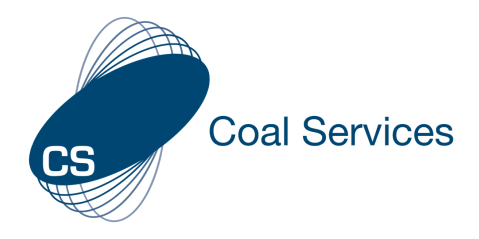

# How to Edit Activity and add Evidence - Individual User

#### 1. Sign-in to Web Instance

#### a. Go to https://moc.gen4.info/

b. Select "Sign In"

|                                 | CS<br>Sign In |                  |
|---------------------------------|---------------|------------------|
| Email Address                   | Password      |                  |
| cindy.james@coalservices.com.au |               |                  |
| email is required               |               | Forgot Password? |
|                                 | Sign in       |                  |

# NOTE: if you have forgotten your password select "Forgot Password" and enter your email address

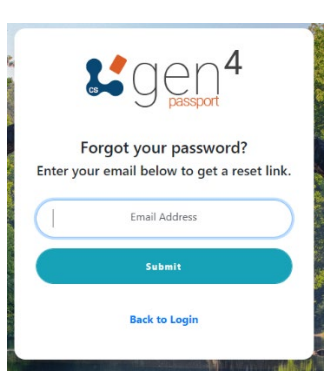

## 2. Edit or delete "Manually Entered Activities"

Note: An Individual User can only edit the activities that have been manually entered (not using a QR code or added by a company)

a. Select the "My Activities" Tab from the Left Menu

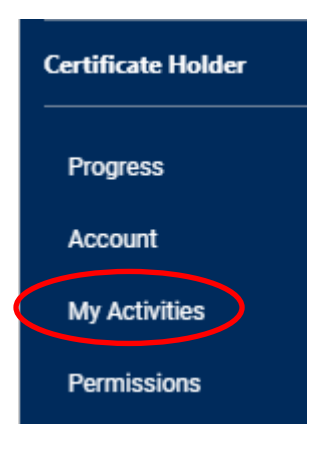

#### You should now be seeing the "Manually Entered Activities"

| My Activities | ivities from vario <u>us sou</u> rces. |                 |               |                    |      |
|---------------|----------------------------------------|-----------------|---------------|--------------------|------|
|               | Manually Entered Activties             |                 | Scanned Event | Activities         |      |
| Date          |                                        | Hours Completed | Туре          | Topic              | View |
| 14-04-2022    | Provide first aid training             | 6               | Formal        | Emergency          | >    |
| 15-03-2022    | Course Outcomes - X - Y - Z Trainer    | John Smit 8     | Formal        | General WHS Topics | >    |

### b. Select the "View" icon > for the activity you wish to edit/delete

| My Activities<br>The below table shows your activi | ties from various sources.           |                 |               |                    |      |
|----------------------------------------------------|--------------------------------------|-----------------|---------------|--------------------|------|
|                                                    | Manually Entered Activites           |                 | Scanned Event | Activities         |      |
| Date                                               | Description                          | Hours Completed | Туре          | Topic              | View |
| 14-04-2022                                         | Provide first aid training           | 6               | Formal        | Emergency          |      |
| 15-03-2022                                         | Course Outcomes - X - Y - Z Trainer: | John Smit 8     | Formal        | General WHS Topics | >    |

c. If you wish to "Delete" the activity select the trash can icon

| My Activities              |            |  |   |
|----------------------------|------------|--|---|
| Provide first aid training |            |  | V |
| Date Entered:              | 14-04-2022 |  |   |
| Hours Completed:           | 6          |  |   |
|                            |            |  |   |

#### d. If you wish to "Edit" the activity select the pencil icon

| My Activities              |            |   |
|----------------------------|------------|---|
|                            |            |   |
| Provide first aid training |            | V |
| Date Entered:              | 14-04-2022 |   |
| Hours Completed:           | 6          |   |

#### • You can edit any of the sections by selecting the title at the top:

| Date and Hours                   | 2 Туре          | 3 Topic                 | Category | 5 Description            | 6 Evidence | 7 Finalize |
|----------------------------------|-----------------|-------------------------|----------|--------------------------|------------|------------|
| Please select a date and enter h | ours to proceed |                         |          |                          |            |            |
|                                  |                 | Choose a date           |          | Hours Completed          |            |            |
|                                  |                 | 14/04/2022              | <b>E</b> | 6                        |            |            |
|                                  |                 | Click icon to pick a da | ite      | enter a whole or decimal |            |            |

# Edit Activity X O Date and Hours O Topic O Category S Description O Evidence O Finalize

Edit Activity